# 

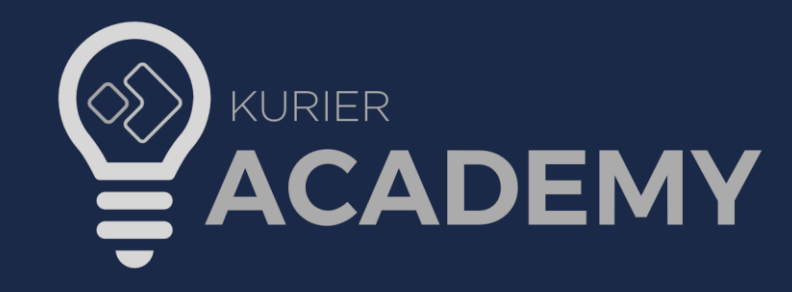

Setembro de 2021

A **Kurier Academy** é uma plataforma de conhecimentos do Kurier Meridio. Nela você poderá aprender as operações do sistema de forma fácil e dinâmica por meio de uma arquitetura de aprendizagem orientada às funcionalidades do Meridio. Saiba como gerenciar os casos e processos jurídicos; realizar o cadastro de novos usuários; emitir relatórios; controlar agenda de profissionais; entre outras operações.

Este manual objetiva apresentar os primeiros passos para acessar a Kurier Academy.

Sugestões e esclarecimentos deste manual podem ser enviados para <u>atendimento.meridio@kurier.com.br;</u> Use como título do e-mail: Documentação Meridio.

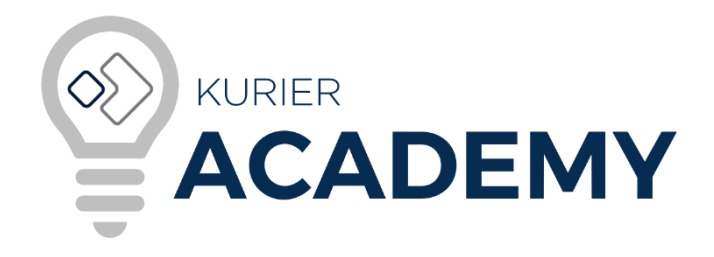

#### E-MAIL 1

| Você será cadastrado(a) na plataforma Kurier Academy e<br>receberá e-mails, conforme ilustrado a seguir.                  | 1      | ♦ KURIER                                                                                                    |
|----------------------------------------------------------------------------------------------------|--------|----------------------------------------------------------------------------------------------------|
| 1- Cadastro na Plataforma Kurier Academy<br>Esse será o primeiro e-mail enviado para você.                                | 2<br>3 | Olá,       seu nome aqui         Você foi cadastrado como participante no evento KMD_Gestão de Processo Jurídico da organização         Twygo, e foi criado um usuário para acesso com o e-mail         Sua senha para acesso é:         sua senha para acesso é:         Para confirmar sua conta na organização Twygo, clique no botão abaixo. |
| É por meio deste que você poderá confirmar sua conta com os dados apresentados no e-mail recebido: <i>e-mail</i> e senha. |        | Com este usuário você poderá consultar maiores informações do evento, tais como: descrição,<br>programação e materiais relacionados ao evento.                                                                                                    |
| 2- Seu e-mail será utilizado como usuário de acesso.                                                                      | 4      | Confirmar conta                                                                                                    |
| 3- Será disponibilizada uma primeira senha de acesso.<br>Você pode alterá-la após acessar a plataforma.                   |        | Caso haja problemas no link, acesse: http://kuriertecnologia.twygoead.com/users/confirmation?confirmation_<br>token=i6H2E2YGanif-ECsUFLU                                                                                                    |
| 4- Clique em "Confirmar Conta" para acessar o portal Kurier Academy.                                                      |        | E-mail enviado automaticamente By Twygo                                                                                                    |

### CONFIRMAÇÃO DE CONTA

1- Confirmação de conta

Como visto no slide anterior, você deve clicar em "Confirmar conta" para primeiro acesso à Kurier Academy.

2- Aceite de Termos de Uso e Política de Privacidade Após clicar no botão "Confirmar conta" você será redirecionado à Kurier Academy.

Clique em "Concordo com os Termos de uso e Política de privacidade".

3- Clique em "Continuar".

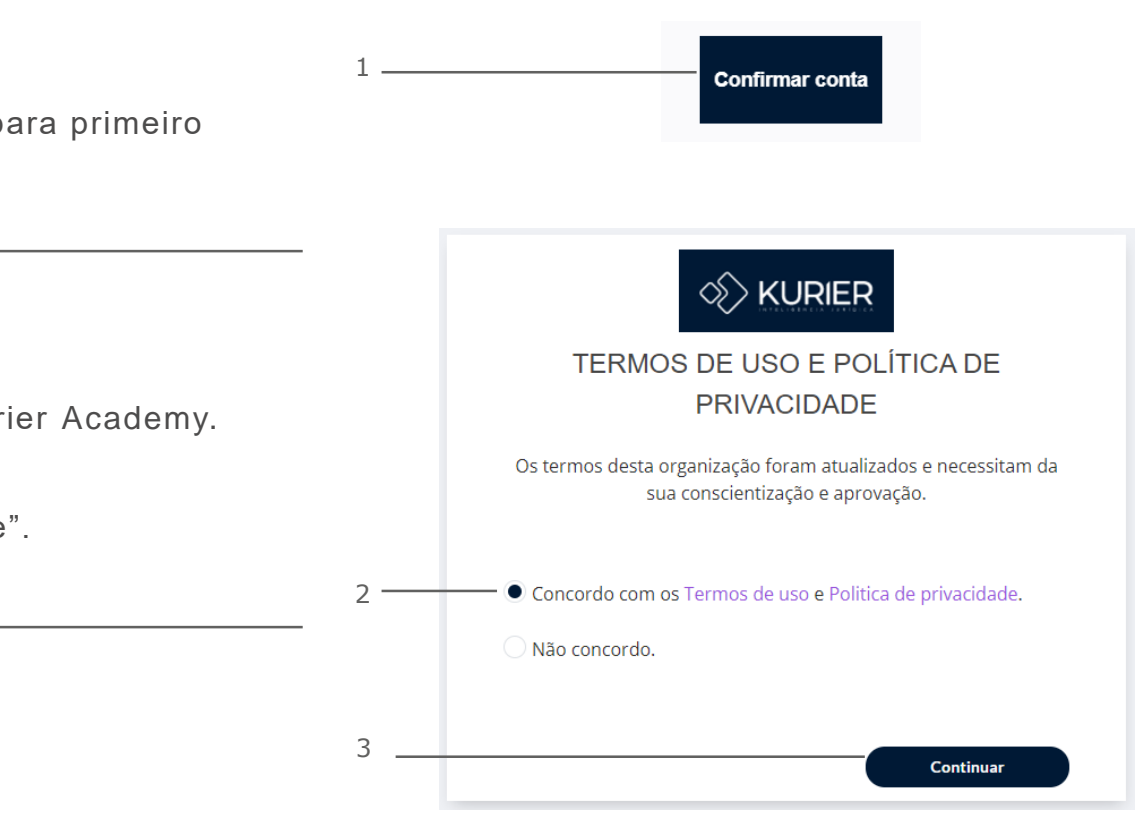

#### E-MAIL 2

Você será cadastrado(a) na Kurier Academy e receberá e-mails, conforme ilustrado a seguir.

1- Cadastro no Curso

Esse será o segundo e-mail enviado para você.

É por meio deste que você será informado sobre o seu cadastrado para acessar os cursos do Kurier Meridio disponível na Kurier Academy.

2- Senha

Para acessar o curso, você pode clicar no botão "Ver página do evento".

|     |                                                                                                    | 2    |
|-----|----------------------------------------------------------------------------------------------------|------|
| 1 — | Olá, seu nome aqui                                                                                                    |      |
|     | Sua inscrição foi confirmada no evento KMD_Gestão de Processo Jurídico.                                                                      |      |
|     | Para visualizar mais informações acesse o evento:                                                                                            |      |
|     | 2 Ver página do evento Caso haja problemas no link, acesse: http://kuriertecnologia.twygoead.com/e/26878-kmd-gestao-de-processo-<br>juridico |      |
|     | E-mail enviado automaticamente By                                                                                                    | Twyg |

#### ACESSO

Para acessar a plataforma você deve clicar no link: <u>http://kuriertecnologia.twygoead.com/</u>

1- Login

Digite neste campo o seu e-mail de cadastro.

2- Senha

Digite sua senha enviada por e-mail. Caso tenha alterado, digite a nova senha.

3- Entrar

Após preencher e-mail e senha, clique em "Entrar" para acessar a plataforma.

|   | N KURIER                       |
|---|--------------------------------|
| L | Login                          |
| 2 | — Senha                        |
| 3 | Entrar                         |
|   | Esqueci minha senha            |
|   | Reenviar e-mail de confirmação |
|   |                                |

#### HOME

3 - Neste menu você pode configurar seu perfil.

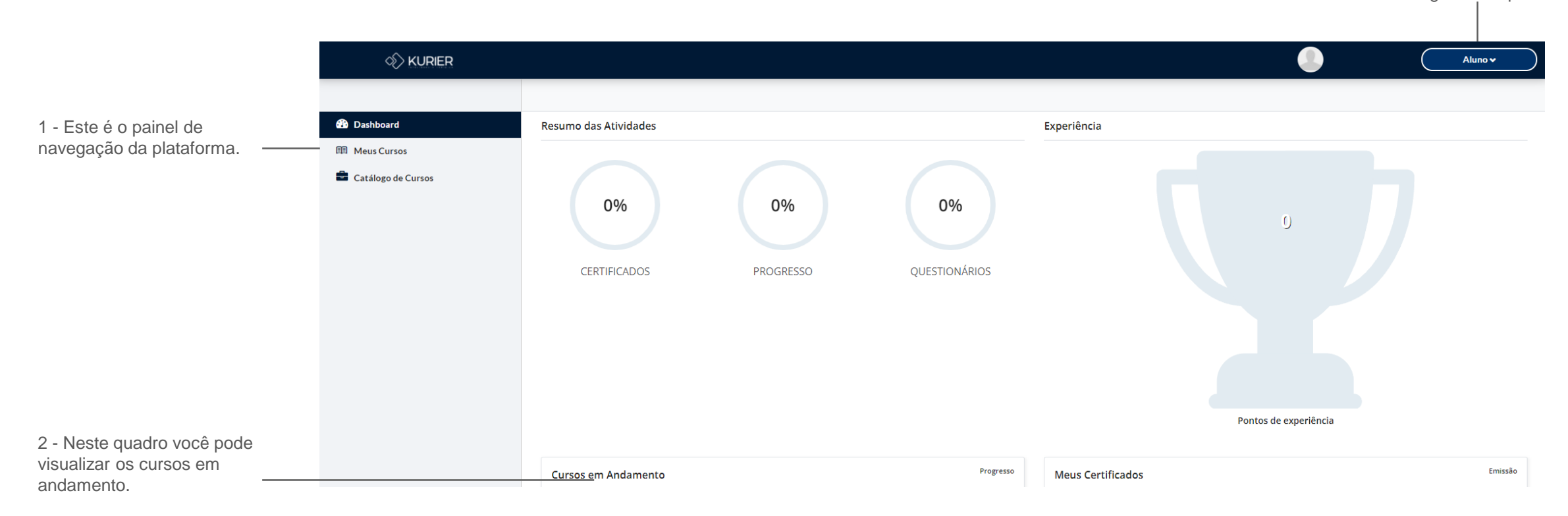

#### MEUS CURSOS

1- Meus Cursos

Clique em "Meus Cursos" para visualizar os cursos disponíveis.

2- Todos os Cursos

Neste painel serão apresentados todos os seus cursos.

3- Acessar Curso

Clique em "Acessar Curso" para iniciar o aprendizado do Kurier Meridio.

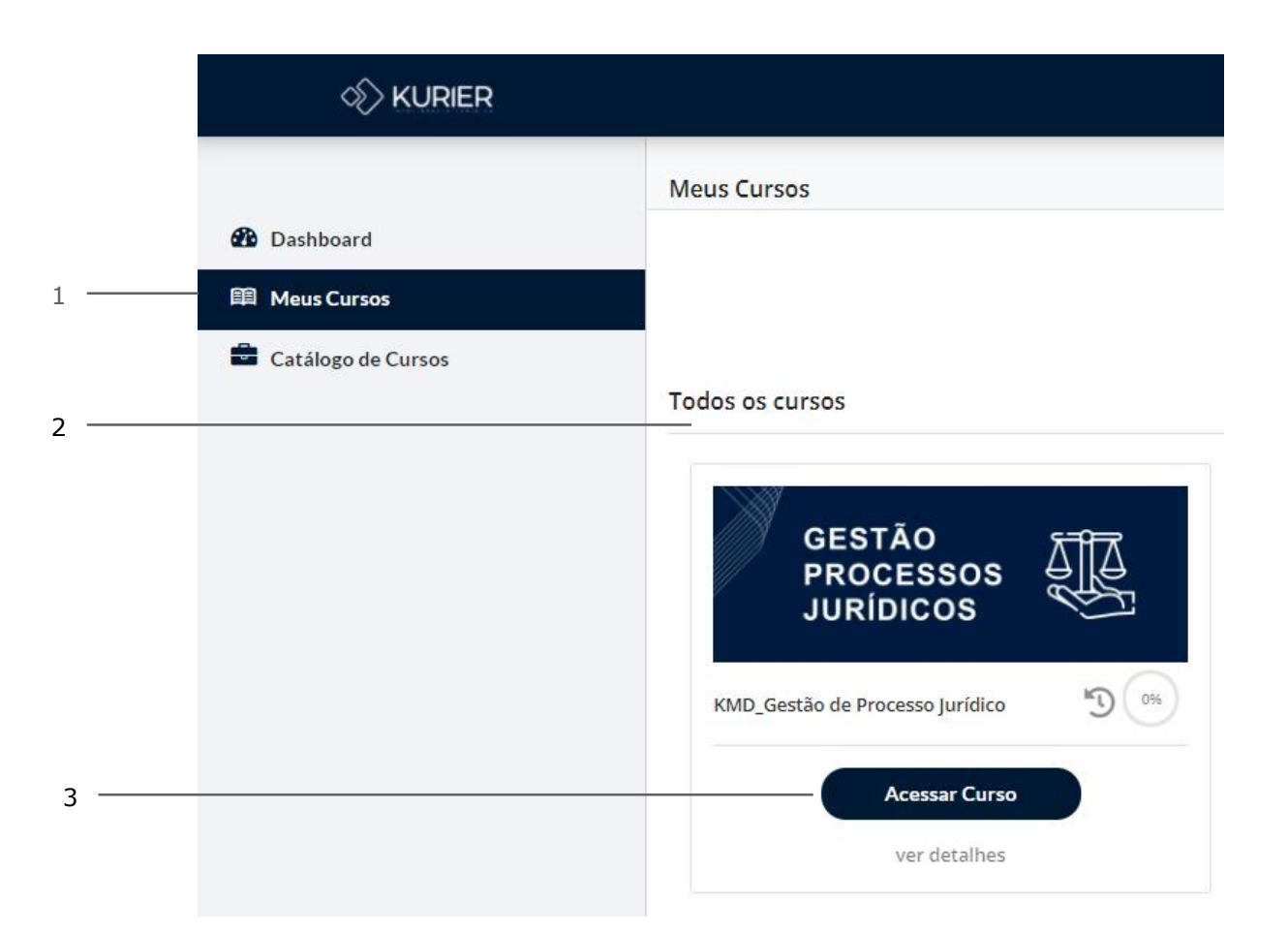

#### ACESSANDO O CURSO

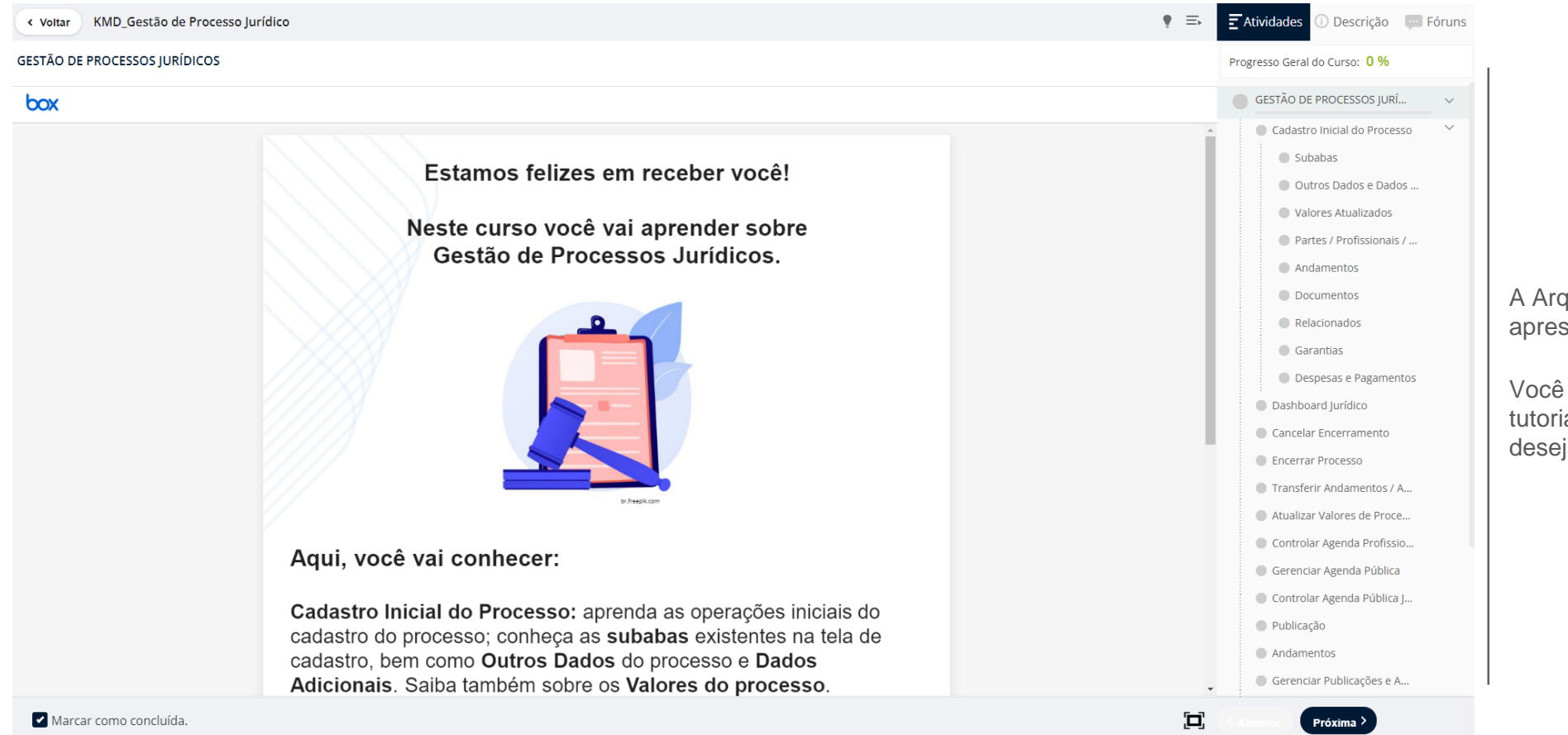

A Arquitetura de Aprendizagem está apresentada neste canto da tela.

Você pode seguir a sequência dos tutoriais ou ir direto à operação desejada.

## ASSISTINDO VÍDEOS TUTORIAIS

|                                                                            | HOME GESTÃO AGENDA PRO                                           | PROCESSOS                                        |                                                |                                |                         |                      |           |                       |   |
|----------------------------------------------------------------------------|------------------------------------------------------------------|--------------------------------------------------|------------------------------------------------|--------------------------------|-------------------------|----------------------|-----------|-----------------------|---|
| Controle o play ou pausa dos vídeos.                                       | Lista                                                            | Cadastro Part                                    | es / Profissionais / Entidades                 | Andamentos                     | Documentos              | Relacionados         | Garantias | Despesas e Pagamentos | × |
| Você pode voltar o vídeo tutorial                                          | « < > »                                                          | _                                                |                                                |                                |                         |                      |           |                       |   |
| sempre que desejar.                                                        | IDENTIFICAÇÃO DO PROCES<br>Empresa<br>XPTO Departamento Jurídico | Sel pro                                          | ecione Escritório/ Departamento Jurí<br>cesso. | lico/ Unidade responsável pelo | Código Processo         |                      |           |                       |   |
|                                                                            | XPTO Departamento Jurídico                                       |                                                  |                                                |                                | Múman Docesco (NDL)     |                      |           | ~                     |   |
| Este botão garante a melhor<br>experiência para assistir aos<br>tutoriais. | Casor-roomso Principal<br>94<br>Status Processo                  | Data Distribuição Prioridade Duraç<br>dd/mm/aaaa | jāo(dias) Dias Sem I                           | ovimentação Dias Sem Ve        | namero Processa (neroj) |                      |           |                       |   |
| Quando disponível, 720                                                     | DADOS DO PROCESSO<br>País Origem                                 |                                                  | DE ALTERAÇÕES<br>UF Origem                     |                                |                         | Município Origem     |           |                       |   |
| maior resolução.                                                           | Número Processo Origem                                           |                                                  | Centro de Custo                                | Unidade                        |                         | ✓ Q.<br>Procedimento |           |                       |   |
| 360                                                                        | Matéria Legal<br>Q                                               |                                                  | Natureza                                       |                                |                         | Fase Atual           | ß         | č                     |   |
| HD                                                                         | Autor                                                            |                                                  |                                                |                                | Réu                     |                      |           |                       |   |
|                                                                            | to 00:05                                                         |                                                  |                                                |                                |                         |                      |           | 01:26 HD =            | G |
|                                                                            |                                                                  |                                                  |                                                |                                |                         |                      |           |                       |   |
|                                                                            |                                                                  |                                                  |                                                |                                |                         |                      |           |                       |   |
|                                                                            |                                                                  |                                                  |                                                |                                |                         |                      | ,         |                       |   |

#### MAIS CONHECIMENTOS

Para potencializar seus conhecimentos sobre o Kurier Meridio, após o cadastro no primeiro curso, você estará apto a **trilhar** outros cursos na Kurier Academy.

|                                                               | 9 |
|---------------------------------------------------------------|---|
| Olá seu nome aqui                                             |   |
| Você foi adicionado na trilha <b>MERIDIO DEPARTAMENTO</b> por |   |
|                                                               |   |

#### CONHECENDO A TRILHA

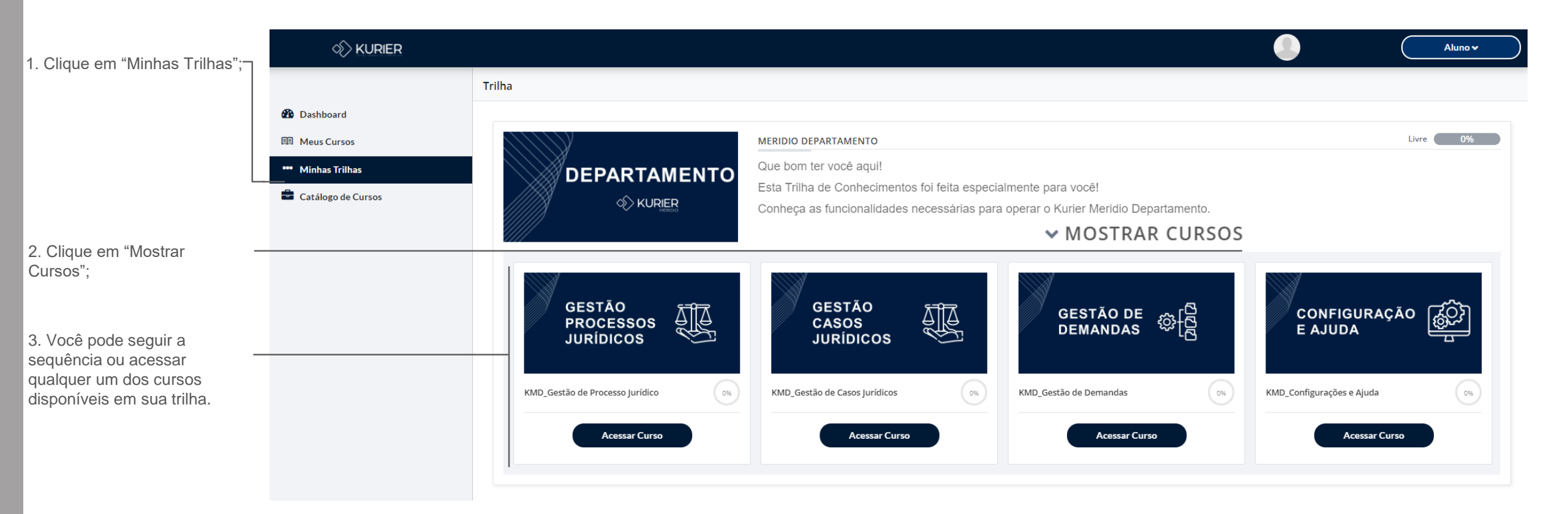

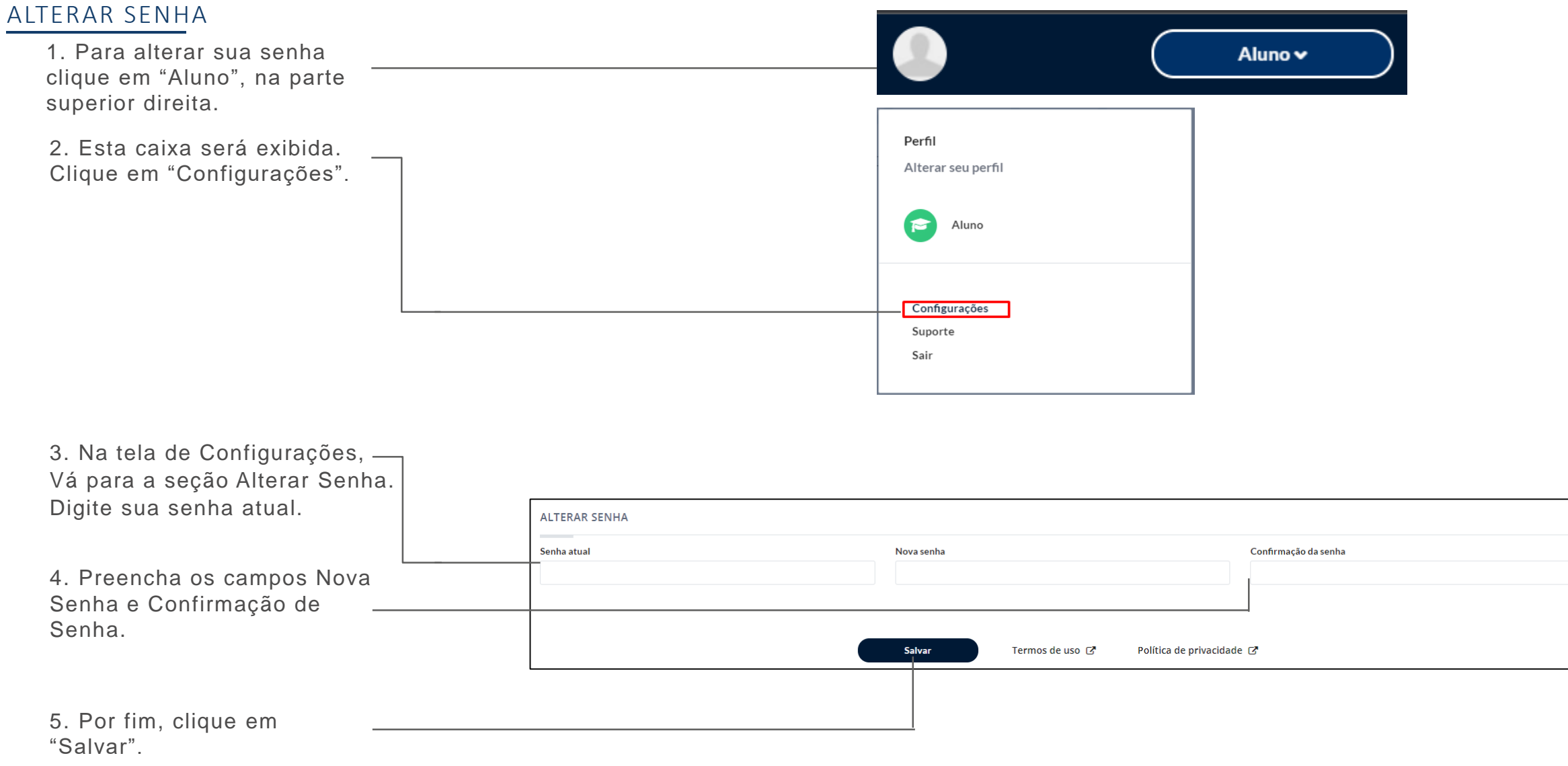

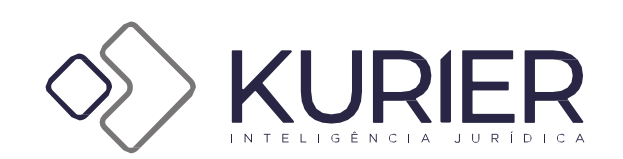